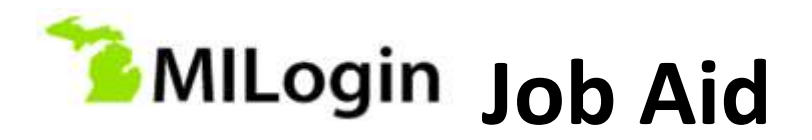

## **MILogin Security Q & A**

MILogin users will be able to reset their own passwords after completing the Security Q&A. Please see steps below to complete your Security Questions Q&A

| MI Login's Home Page<br>our password will expire in 157 days.                                                                                                    |                                                                                               |                                                                                                    |                                                                                                    |
|----------------------------------------------------------------------------------------------------|-----------------------------------------------------------------------------------------------|----------------------------------------------------------------------------------------------------|----------------------------------------------------------------------------------------------------|
|                                                                                                    |                                                                                               | Need Help?                                                                                                    | On The MILogin Home Page,                                                                                                    |
| Manage your account                                                                                                    |                                                                                               |                                                                                                    | Click on Opuate Security Qa                                                                                                    |
| C Request Access 1                                                                                                    | Cupdate Profile                                                                               |                                                                                                    |                                                                                                    |
| Change Password                                                                                                    | Update Security G&A                                                                           |                                                                                                    |                                                                                                    |
| n an an an an an an an an an an an an an                                                                                                    |                                                                                               |                                                                                                    |                                                                                                    |
| cess your applications                                                                                                    |                                                                                               |                                                                                                    |                                                                                                    |
|                                                                                                    |                                                                                               |                                                                                                    |                                                                                                    |
|                                                                                                    |                                                                                               |                                                                                                    |                                                                                                    |
|                                                                                                    |                                                                                               |                                                                                                    |                                                                                                    |
|                                                                                                    |                                                                                               |                                                                                                    |                                                                                                    |
|                                                                                                    |                                                                                               |                                                                                                    |                                                                                                    |
|                                                                                                    |                                                                                               |                                                                                                    |                                                                                                    |
|                                                                                                    |                                                                                               |                                                                                                    |                                                                                                    |
|                                                                                                    |                                                                                               |                                                                                                    |                                                                                                    |
| Mittagin Home Michigan.gov H                                                                                                    | ome Policies                                                                                  | Contact Ue                                                                                                    |                                                                                                    |
|                                                                                                    |                                                                                               |                                                                                                    |                                                                                                    |
|                                                                                                    |                                                                                               |                                                                                                    |                                                                                                    |
|                                                                                                    |                                                                                               | - CARACIÓN - CARACIÓN - CARACIACIÓN - CARACIACIACIÓN - CARACIACIACIACIACIACIACIACIACIACIACIACIACIA |                                                                                                    |
|                                                                                                    |                                                                                               | hort                                                                                                    | The second second second second second second second second second second second second second second second se                                                                                               |
|                                                                                                    |                                                                                               |                                                                                                    | ne Help Logout Milgov                                                                                                    |
|                                                                                                    |                                                                                               |                                                                                                    | ne Help Logout 🔄 Milgov                                                                                                    |
| MILogin                                                                                                    |                                                                                               |                                                                                                    | ne Help Logout 📡 Milgov                                                                                                    |
| MILogin                                                                                                    |                                                                                               |                                                                                                    | ne Help Logout 📡 Milgov                                                                                                    |
| MILogin                                                                                                    |                                                                                               |                                                                                                    | ne Help Logout 📡 Milgov                                                                                                    |
| MILogin                                                                                                    | f2                                                                                            |                                                                                                    | 1 Follow directions on the guidelin                                                                                                    |
| MILogin                                                                                                    | f2                                                                                            |                                                                                                    | 1. Follow directions on the guidelin                                                                                                    |
| MILogin Update Security Q&A - Step 1 o                                                                                                    | f2                                                                                            |                                                                                                    | 1. Follow directions on the guidelin<br>and use the drop down arrow to                                                                                                    |
| MILogin<br>Jpdate Security Q&A - Step 1 o<br>= Required Fields                                                                                                    | f2                                                                                            |                                                                                                    | 1. Follow directions on the guidelin<br>and use the drop down arrow to<br>select Security Question #1                                                                                                    |
| MILogin<br>Jpdate Security Q&A - Step 1 o<br>= Required Fields<br>Ipdate Security Q&A Guidelines:                                                                                                    | f2                                                                                            |                                                                                                    | 1. Follow directions on the guidelir<br>and use the drop down arrow to<br>select Security Question #1                                                                                                    |
| MILogin Update Security Q&A - Step 1 o Required Fields pdate Security Q&A Guidelines: To update the answer(a) for one or more of To undate the answer(a) for one or more of                                                                                                    | f 2                                                                                           | er a new answer for the comesponding q                                                                                                    | 1. Follow directions on the guidelin<br>and use the drop down arrow to<br>select Security Question #1                                                                                                    |
| MILogin<br>pdate Security Q&A - Step 1 o<br>Required Fields<br>pdate Security Q&A Guidelines:<br>To update the answer(s) for one or more of<br>To update the security question(s); select a<br>musetion(s).                                                                                                    | f 2<br>f your security questions, entr<br>a different question(s) from th                     | er a new answer for the corresponding qu<br>e drop-down menu and enter a new answ                                                                                                    | 1. Follow directions on the guidelin<br>and use the drop down arrow to<br>select Security Question #1                                                                                                    |
| MILogin pdate Security Q&A - Step 1 o Required Fields pdate Security Q&A Guidelines: To update the answer(s) for one or more of To update the security question(s); select a question(s). To retain your old answer, leave the answer                                                                                                    | f 2<br>f your security questions, ent<br>a different question(s) from th<br>or field blank.   | er a new answer for the comesponding que drop-down menu and enter a new answ                                                                                                    | 1. Follow directions on the guidelin<br>and use the drop down arrow to<br>select Security Question #1<br>wer for the corresponding                                                                            |
| MILOGIN<br>pdate Security Q&A - Step 1 o<br>= Required Fields<br>pdate Security Q&A Guidelines:<br>To update the answer(a) for one or more of<br>To update the security question(s), select a<br>question(s).<br>To retain your old answer, leave the answe<br>secret Question #1                                                                                                    | f 2<br>f your security questions, entr<br>different question(s) from th<br>ir field blank.    | er a new answer for the consessonding que drop-down menu and enter a new answerer a new answer #1                                                                                                    | 1. Follow directions on the guidelin<br>and use the drop down arrow to<br>select Security Question #1<br>wer for the corresponding<br>2. Type the Secret Answer to<br>Question #1 in the corresponding        |
| MILogin pdate Security Q&A - Step 1 o Required Fields pdate Security Q&A Guidelines: To update the answer(a) for one or more of To update the security question(s); select a question(s). To retain your old answer, leave the answe Secret Question #1 In what dity ware you born in?                                                                                                    | f 2<br>f your security questions, enb<br>a different question(s) from th<br>or field blank.   | er a new answer for the comesponding qu<br>e drop-down menu and enter a new answ<br>Secret Answer #1<br>Enter security answer #1                                                                                                    | 1. Follow directions on the guidelin<br>and use the drop down arrow to<br>select Security Question #1<br>wer for the corresponding<br>2. Type the Secret Answer to<br>Question #1 in the corresponding<br>box |
| Pipelate Security Q&A - Step 1 o<br>= Required Fields<br>pdate Security Q&A Guidelines:<br>To update the answer(a) for one or more of<br>To update the security question(s), select a<br>question(s).<br>To retain your old answer, leave the answer<br>Secret Question #1<br>In what city ware you born in?<br>Secret Question #2                                                                                                    | f 2<br>f your security questions, entr<br>different question(s) from th<br>or field blank.    | er a new answer for the consessonding que drop-down menu and enter a new answer<br>Secret Answer #1<br>Enter security answer #1<br>Secret Answer #2                                                                                                    | 1. Follow directions on the guidelin<br>and use the drop down arrow to<br>select Security Question #1<br>ver for the corresponding<br>2. Type the Secret Answer to<br>Question #1 in the correspondin<br>box  |
| MILogin pdate Security Q&A - Step 1 o Required Fields pdate Security Q&A Guidelines: To update the answer(a) for one or more of To update the security question(s); select a question(s). To retain your old answer, leave the answe Secret Question #1 In what dity ware you born in? Secret Question #2 -Select Question-                                                                                                    | f 2<br>f your security questions, ent<br>o different question(s) from the<br>or field blank.  | er a new answer for the corresponding qu<br>e drop-down menu and enter a new answ<br>Secret Answer #1<br>Enter security answer #1<br>Secret Answer #2<br>Enter security Answer #2                                                                                                    | 1. Follow directions on the guidelin<br>and use the drop down arrow to<br>select Security Question #1<br>wer for the corresponding<br>2. Type the Secret Answer to<br>Question #1 in the correspondin<br>box  |
| Plate Security Q&A - Step 1 o<br>= Required Fields<br>plate Security Q&A Guidelines:<br>To update the answer(a) for one or more of<br>To update the security question(s); select a<br>question(s).<br>To retain your old answer, leave the answer<br>Secret Question #1<br>(n what ofly ware you born in?<br>Secret Question #2<br>-Select Question #3                                                                                                    | f 2<br>f your security questions, ento<br>a different question(s) from the<br>or field blank. | er a new answer for the corresponding que drop-down menu and enter a new answer et of the corresponding to the drop-down menu and enter a new answer et of the security answer #1<br>Becret Answer #1<br>Becret Answer #2<br>Enter security Answer #2<br>Enter security Answer #3                                                                                                    | 1. Follow directions on the guidelin<br>and use the drop down arrow to<br>select Security Question #1<br>wer for the corresponding<br>2. Type the Secret Answer to<br>Question #1 in the correspondin<br>box  |
| MILogin Update Security Q&A - Step 1 o  Required Fields  pdate Security Q&A Guidelines:  To update the answer(a) for one or more of To update the security question(s); select a question(s).  To retain your old answer, leave the answe Secret Question #1  In what city ware you born in?  Secret Question #2  -Select Question- Secret Question-                                                                                                    | f 2<br>f your security questions, entr<br>o different question(s) from the<br>or field blank. | er a new answer for the corresponding qu<br>e drop-down menu and enter a new answ<br>secret Answer #1<br>Enter security answer #1<br>Secret Answer #2<br>Enter security Answer #3<br>Enter security Answer #3                                                                                                    | 1. Follow directions on the guidelin<br>and use the drop down arrow to<br>select Security Question #1<br>wer for the corresponding<br>2. Type the Secret Answer to<br>Question #1 in the correspondin<br>box  |
| MILogin Update Security Q&A - Step 1 o  = Required Fields  pdate Security Q&A Guidelines: To update the answer(s) for one or more of To update the security question(s), select a question(s). To retain your old answer, leave the answe Secret Question #1  In what city ware you born in?  Secret Question #2  -Select Question- Secret Question- Secre | f 2<br>(your security questions, entry<br>a different question(s) from the<br>or field blank. | er a new answer for the corresponding que drop-down menu and enter a new answer et op-down menu and enter a new answer #1<br>Enter security answer #1<br>Secret Answer #2<br>Enter security Answer #2<br>Secret Answer #3<br>Enter security Answer #3                                                                                                    | 1. Follow directions on the guidelin<br>and use the drop down arrow to<br>select Security Question #1<br>wer for the corresponding<br>2. Type the Secret Answer to<br>Question #1 in the correspondin<br>box  |
| MILogin  Jpdate Security Q&A - Step 1 o  = Required Fields  Ipdate Security Q&A Guidelines: • To update the answer(s) for one or more of • To update the security question(s); select a question(s). • To retain your old answer, leave the answe Secret Question #1 In what city ware you born 167 Secret Question- Secret Question- Sec | f 2<br>f your security questions, entrestion (s) from the<br>or field blank.                  | er a new answer for the corresponding qu<br>e drop-down menu and enter a new answ<br>secret Answer #1<br>Enter security answer #1<br>Enter security Answer #2<br>Enter security Answer #3<br>Enter security Answer #3<br>Enter security Answer #3<br>Enter security Answer #3                                                                                                    | <ul> <li>1. Follow directions on the guideline and use the drop down arrow to select Security Question #1</li> <li>2. Type the Secret Answer to Question #1 in the corresponding box</li> </ul>               |

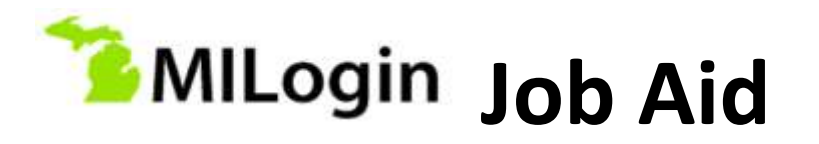

| Update Security Q&A - Step 1 of 2                                                                                                    |                                                                                                    |                                                                                                    |
|----------------------------------------------------------------------------------------------------|----------------------------------------------------------------------------------------------------|----------------------------------------------------------------------------------------------------|
| = Required Fields                                                                                                    |                                                                                                    |                                                                                                    |
| Jpdate Security Q&A Guidelines: To update the answer(s) for one or more of your security To update the security question(s), select a different question(s). To retain your old answer, leave the answer field blank.                                                                                                    | questions, enter a new answer for the correspondin<br>Son(s) from the drop-down menu and enter a new a | 3. Repeat process and use the drop<br>down arrow to select Security<br>Question #2                                                                                                    |
| Secret Question #1                                                                                                    | Secret Answer #1                                                                                       |                                                                                                    |
| In what city were you born in?                                                                                                    | Lansing                                                                                                | 1 Type the Secret                                                                                                    |
| Secret Question #2                                                                                                    | Secret Answer #2                                                                                       | 4. Type the Secret                                                                                                    |
| What was your favorile place to viait as a child?                                                                                                    | Enter security Answer #2                                                                               | in the corresponding                                                                                                    |
| Secret Question #3                                                                                                    | Secret Answer #3                                                                                       | box                                                                                                    |
| -Select Question-                                                                                                    | Enter security Answer #3                                                                               |                                                                                                    |
| Secret Question #4                                                                                                    | Secret Answer #4                                                                                       |                                                                                                    |
| -Select Question-                                                                                                    | Enter security Answer #4                                                                               |                                                                                                    |
| Submit Clear                                                                                                    | s and Secret Answers                                                                                   | Home Help Logout 🏂 Mil.gov                                                                                                    |
| Submit Clear<br>Submit Clear<br>Submit Clear                                                                                                    | s and Secret Answers                                                                                   | Home Help Logout Milgov                                                                                                    |
| Submit Clear<br>Implete all four Security Questions<br>MILogin<br>Update Security Q&A - Step 1 of 2                                                                                                    | s and Secret Answers                                                                                   | Home Help Logout Milgov<br>5. Repeat process and comple<br>all four Security Questions and                                                                                                    |
| Submit Clear<br>complete all four Security Questions<br>MILogin<br>Update Security Q&A - Step 1 of 2<br>*= Required Fields                                                                                                    | s and Secret Answers                                                                                   | Horrie Help Logout MI.gov<br>5. Repeat process and comple<br>all four Security Questions ar<br>Secret Answers                                                                                                    |
| Clear Clear | s and Secret Answers                                                                                   | Home Help Logout MI.gov<br>5. Repeat process and comple<br>all four Security Questions ar<br>Secret Answers                                                                                                    |
| Clear Clear | s and Secret Answers                                                                                   | Home Help Logout MI gov<br>5. Repeat process and compl<br>all four Security Questions ar<br>Secret Answers                                                                                                    |
| Clear                                                                                                    | s and Secret Answers                                                                                   | Home Help Logout MI.gov<br>5. Repeat process and compl<br>all four Security Questions ar<br>Secret Answers<br>ing questions.<br>answer for the corresponding                                                                                                    |
| Submit       Clear         Implete all four Security Questions         Implete all four Security Questions         Implete all four Security Questions         Implete Security Q&A - Step 1 of 2         * = Required Fields         Update Security Q&A - Step 1 of 2         * = Required Fields         Update Security Q&A Guidelines:         • To update the answer(s) for one or more of your security or update the answer(s) for one or more of your security question(s).         • To update the answer(s) for one or more of your security or update the security question(s), select a different que question(s).         • To retain your old answer, leave the answer field blank.         *Secret Question #1         In what city were you born in?         *Secret Question #2                                                                                                    | s and Secret Answers                                                                                   | Help       Logout       MI gov         5. Repeat process and complete all four Security Questions are Secret Answers         Ing questions.         answer for the corresponding                                                                                                    |
| Clear  Clear  Clear  Complete all four Security Questions  CMILOGIN  Update Security Q&A - Step 1 of 2  Categoried Fields  Update Security Q&A - Step 1 of 2  Categoried Fields  Update the answer(s) for one or more of your security austion(s), select a different que austion(s),  To retain your old answer, leave the answer field blank.  Secret Question #1  In what city were you born in?  Secret Question #2  What was your favorite place to visit as a child?                                                                                                    | s and Secret Answers                                                                                   | Horne       Help       Logout       MI.gov         5. Repeat process and compl<br>all four Security Questions ar<br>Secret Answers         Ing questons.         answer for the corresponding         6. Click Submit a                                                                                                    |
| Submit       Clear         Implete all four Security Questions         Implete all four Security Questions         Implete all four Security Questions         Implete Security Q&A - Step 1 of 2         * = Required Fields         Update Security Q&A - Step 1 of 2         * = Required Fields         Update Security Q&A Guidelines:         • To update the answer(s) for one or more of your security         • To update the answer(s) for one or more of your security         • To update the answer(s) for one or more of your security         • To update the security question(s), select a different que question(s).         • To retain your old answer, leave the answer field blank.         *Secret Question #1         In what city were you born in?         *Secret Question #2         What was your favorite place to visit as a child?                                                                                                    | s and Secret Answers                                                                                   | Help       Logout       MI gov         5. Repeat process and complete all four Security Questions are Secret Answers         Ing questions.         answer for the corresponding         6. Click Submit are return to the Home and the Home and t |
| Submit       Clear         Implete all four Security Questions         Implete all four Security Questions         Implete all four Security Questions         Implete Security Q&A - Step 1 of 2         Implete Security Q&A - Step 1 of 2         Implete Security Q                                                                                                    | s and Secret Answers                                                                                   | Horwe Help Logont MI.gov         5. Repeat process and compl<br>all four Security Questions ar<br>Secret Answers         Ing questions.<br>answer for the corresponding         6. Click Submit a<br>return to the Ho<br>page                                                                                                    |
| Submit Clear                                                                                                    | s and Secret Answers                                                                                   | Help       Logout       MI gov         5. Repeat process and complete all four Security Questions are Secret Answers         Ing questions.       Secret Answers         Ing questions.       6. Click Submit are return to the Hoppage                                                                                                    |